# DUYURU

# ATATÜRK İLKELERİ VE İNKILAP TARİHİ DERSİ FİNAL SINAVI

"Atatürk İlkeleri ve İnkılap Tarihi I" dersinin final sınavı 11 OCAK – 17 OCAK 2016 tarihleri arasında UKEY sistemi üzerinden ve "E-Sınav" şeklinde gerçekleştirilecektir.

Bu tarihler arasında sistemdeki "E-Sınav" uygulaması 7 gün boyunca açık kalacak ve öğrenciler müsait oldukları bir zaman diliminde internet bağlantısı olan bir bilgisayar aracılığı ile sisteme giriş yaparak sınavlarını gerçekleştirebileceklerdir.

Daha önce UKEY sisteminde ders ile ilgili materyallerin nasıl kullanılacağına dair bir kılavuz sizlere ulaştırılmış idi.

Aşağıda da "E-Sınav" uygulamasının nasıl gerçekleştirileceğine dair basit bir dille hazırlanmış olan kılavuz sizlere sunulmuştur. Lütfen açıklamaları çok dikkatli bir şekilde okuyarak sınavınızı gerçekleştiriniz.

## UKEY SİSTEMİ ÜZERİNDEN YAPILACAK OLAN E-SINAVLAR İÇİN KILAVUZ

| G Sign in - Google Accounts 🗙 📑 Ders İçeri | iği - Uludağ Üniv 🗙 M Fwd: ( | Girişimcilik Dersi İlan 🗙 🔄 👘 👘 👘                                 |                              |
|--------------------------------------------|------------------------------|-------------------------------------------------------------------|------------------------------|
| ← → C 🔒 https://ukey.uludag.ed             | u.tr/p!WCBNUVldfgovUlJ       | IYiFWWkE2XVxcVEsJfFNAVl0gKxMPUQsRVFpKW1QKXQUGFSIzCFIKA3N2CAMEYg!/ | ₽☆ =                         |
| <b>UKEY</b> Uludağ Üniversitesi            | ≡                            |                                                                   |                              |
|                                            | h Dersler                    | 25AIT101 - ATATÜRK İLKELERİ ve İNKILAP TARİHİ I 🛛 Ders İçeriği    |                              |
| 陆 Dersin İçeriği                           | Dersin Temel Bil             | gileri                                                            |                              |
| ☑ Öğrenciler                               | Ders Adı                     | ATATÜRK İLKELERİ ve İNKILAP TARİHİ I                              |                              |
| 嶜 Gruplar                                  | Ders Kodu                    | 25AIT101                                                          |                              |
| Codevler-Projeler                          | Ects                         | 0                                                                 |                              |
| > E-Sınavlar                               | Akts                         | 0                                                                 |                              |
| 🖻 Ders Materyalleri                        | Teori                        | 0                                                                 |                              |
| Q Forum                                    | Uygulama                     | 0                                                                 |                              |
| Sanal Toplantılar                          | Lab                          | 0                                                                 |                              |
|                                            | Kredi                        | 0                                                                 |                              |
|                                            | Dersin Amacı                 |                                                                   |                              |
|                                            | Dersin Kaynakları            |                                                                   |                              |
|                                            |                              |                                                                   |                              |
|                                            |                              |                                                                   |                              |
|                                            |                              |                                                                   |                              |
|                                            |                              |                                                                   |                              |
|                                            |                              |                                                                   |                              |
|                                            |                              |                                                                   |                              |
|                                            |                              |                                                                   |                              |
|                                            |                              |                                                                   |                              |
|                                            |                              |                                                                   |                              |
|                                            |                              |                                                                   |                              |
|                                            |                              |                                                                   |                              |
|                                            |                              |                                                                   |                              |
| 👌 🦉 Oers İçeriği - Ulud                    | w] [2] X                     |                                                                   | TR 🔺 🛱 🍾 12:12<br>12.11.2015 |
| 4                                          |                              |                                                                   |                              |

1. ADIM.

Sisteme giriş yaptıktan ve dersler menüsünden "Atatürk İlkeleri ve İnkılap Tarihi I" dersini seçtikten sonra karşımıza çıkan ders içeriği menüsünden "E Sınavlar" sekmesini tıklayınız.

### 2. ADIM.

Açılan sayfadan FİNAL SINAVI YAZAN BÖLÜMDE şekilde görülen kutucuğa tıklayarak (İmleci üzerine getirdiğinizde cevaplamaya başla yazısı görünecektir.) sınava başlayınız.

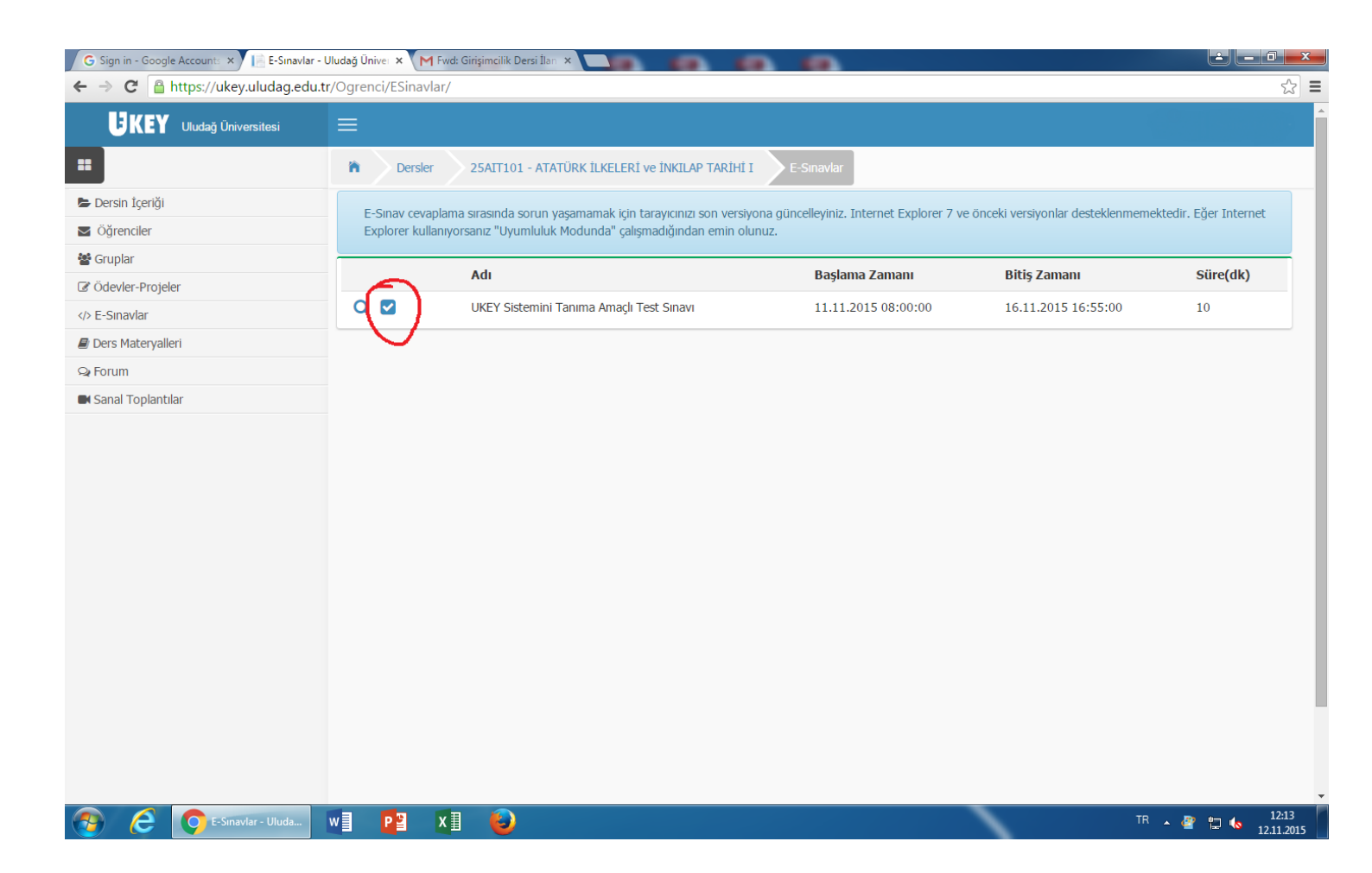

Not: Sınav süresi açılan sayfada karşınıza çıkacaktır Sınava çalışmalarınızı tamamlayarak kendinizi sınava hazır hissettiğiniz bir aşamada başlamanız tavsiye edilir. Çünkü sınava başladığınız anda sınav süresi devreye girecek olup, daha sonra bunu durdurmak ya da iptal edip daha sonra tekrar sınava girmek mümkün olmayacaktır.

### 3. Adım

"Sınava başla" sekmesine tıkladığımızda karşımıza çıkan sayfada sorular görülecektir. Soruların alt ve üst kısmında ise "Sınavı Sonlandır" ibaresi yer almaktadır. Sınav sorularını tek tek cevaplamadan asla "Sınavı Sonlandır" ibaresini tıklamayınız.

| G Sign in - Google Accounts ×     | vaplama - Ulud 🗙 附 Fwd: Girişir | ncilik Dersi İlan 🗙 🔤 👘 👘 👘                                                                                                    | - 0 ×                                         |
|-----------------------------------|---------------------------------|----------------------------------------------------------------------------------------------------|-----------------------------------------------|
| ← → C 🔒 https://ukey.uludag.edu.t | tr/p!WCBNUVldfgwmRFJeJ          | rt8Z1wqU0ZzVE9VQ1hTXIJIIVooQURYWl9dQAQMXkpTXSAqZ19TDXd7AQYT!/                                                                    | ත් <b>=</b>                                   |
| Ödevler-Projeler                  | Açıklama                        | Bu sinav sadece öğrencilerin UKEY sisteminde e-sınav nasıl                                                                       |                                               |
| E-Sinavlar                        |                                 | İnkilap Tarihi dersi ile bir alakası yoktur.                                                                                     |                                               |
| Ders Materyalleri                 |                                 |                                                                                                    |                                               |
| Q Forum                           | Başlangıç Zamanı                | 11.11.2015 08:00                                                                                                    |                                               |
| Sanal Toplantılar                 | Bitiş Zamanı                    | 16.11.2015 16:55                                                                                                    |                                               |
|                                   | Süre                            | 10                                                                                                    |                                               |
|                                   | Cevaplama Başlangıç             | 12.11.2015 12:14:31                                                                                                    |                                               |
|                                   | Cevaplama Bitiş                 |                                                                                                    |                                               |
|                                   | Sinav'ı Sonlandır               | nav'ı Sonlandırdığınızda, bir daha cevaplama imkanınız olmayacaktr. Sınav cevaplarınız ekranda göründüğü şekliyle saklanacaktır. |                                               |
|                                   | Soru: 1                         |                                                                                                    | Boş                                           |
|                                   | Soru: 2                         |                                                                                                    | Boş                                           |
|                                   | Soru: 3                         |                                                                                                    | Boş                                           |
|                                   | Soru: 4                         |                                                                                                    | Boş                                           |
|                                   | Sınav'ı Sonlandır               | nav'ı Sonlandırdığınızda, bir daha cevaplama imkanınız olmayacaktr. Sınav cevaplarınız ekranda göründüğü şekliyle saklanacaktır. |                                               |
|                                   |                                 | Uludağ Üniversitesi Bilgi İşlem Daire Başkanlığı © 2013                                                                          | 7                                             |
| 🚱 🬔 💽 E-Sinav Cevaplam            | w 🛛 🛛 📔 🛛 📲                     | U TR                                                                                                    | <ul> <li>12:16</li> <li>12:11.2015</li> </ul> |

Not: Bu sayfa açıldığı andan itibaren süre işlemeye başlar ve soruların üst kısmından kalan süreyi takip edebilirsiniz. ,

#### 4. Adım

Cevaplamak istediğiniz sorunun üzerine tıkladığınızda soru kökü ve seçenekler karşınıza gelecektir. Bu seçeneklerden doğru olduğunu düşündüğünüz seçeneğin yanındaki daire şeklindeki kutucuğa tıklayınız ve hemen sonrasında altta yer alan "Cevabı Kaydet" kısmına tıklayınız.

| ,                   |                                                                                                    |                     |    |
|---------------------|----------------------------------------------------------------------------------------------------|---------------------|----|
| n                   | Başlangıç Zamanı                                                                                                    | 11.11.2015 08:00    |    |
| K Sanal Toplantılar | Bitiş Zamanı                                                                                                    | 16.11.2015 16:55    |    |
|                     | Süre                                                                                                    | 10                  |    |
|                     | Cevaplama Başlangıç                                                                                                    | 12.11.2015 12:14:31 |    |
|                     | Cevaplama Bitiş                                                                                                    |                     |    |
|                     |                                                                                                    |                     |    |
|                     |                                                                                                    | Kalan süre : 09:09  |    |
|                     | Soru: 1                                                                                                    |                     | В  |
|                     |                                                                                                    |                     |    |
|                     | Soru: 1                                                                                                    | tir.                | BC |
|                     | Soru: 1<br>Uludağ hangi ilimizdedi<br>O Malatya                                                                                                | lir                 | Bc |
|                     | Soru: 1<br>Uludağ hangi ilimizdedi<br>Malatya<br>Adana                                                                                         | dir                 | Bc |
|                     | Soru: 1<br>Uludağ hangi ilimizdedi<br>Malatya<br>Adana<br>Erzurum                                                                              | tir                 | Bo |
|                     | Soru: 1<br>Uludağ hangi ilimizdedi<br>Malatya<br>Adana<br>Erzurum<br>Bursa                                                                     | lir                 | Bo |
|                     | Soru: 1<br>Uludağ hangi ilimizdedi<br>Malatya<br>Adana<br>Erzurum<br>Bursa<br>Mus                                                              | dir<br>Temizle      | Bc |
|                     | Soru: 1<br>Uludağ hangi ilimizdedi<br>Malatya<br>Adana<br>Erzurum<br>Bursa<br>Mus<br>Cevabi Kaydet                                             | lir<br>Temizle      | Bo |
|                     | Soru: 1<br>Uludağ hangi ilimizdedi<br>Malatya<br>Adana<br>Erzurum<br>Bursa<br>Mus<br>Cevabi Kaydet<br>Soru: 2                                  | lir<br>Temizle      | Bo |
|                     | Soru: 1<br>Uludağ hangi ilimizdedi<br>Malatya<br>Adana<br>Erzurum<br>Bursa<br>Mus<br>Cevabi Kaydet<br>Soru: 2<br>Soru: 2                       | lir<br>Temizle      | BC |
|                     | Soru: 1<br>Uludağ hangi ilimizdedi<br>Malatya<br>Adana<br>Erzurum<br>Bursa<br>Mus<br>Cevabi Kaydet<br>Soru: 2<br>Soru: 2<br>Soru: 3<br>Soru: 4 | lir<br>Temtzle      | Bo |

Not: "Cevabı Kaydet" butonuna tıkladıktan sonra cevabınızı değiştirmek isterseniz, hemen yanındaki "Temizle" butonuna tıklayarak seçeneği iptal ediniz ve hangi seçeneği seçmek istiyorsanız onu tekrar seçiniz. Bu işlemi yaptıktan sonra yeniden "Cevabı Kaydet" butonuna tıklamayı unutmayınız.

| Süre                                                                                 | 10                                                                                                    |          |
|--------------------------------------------------------------------------------------|----------------------------------------------------------------------------------------------------|----------|
| Cevaplama Baslangic                                                                  | 10.11.0015.10.14.01                                                                                                    |          |
|                                                                                      | 12.11.2015 12.14.51                                                                                                    |          |
| Cevaplama Bitiş                                                                      |                                                                                                    |          |
|                                                                                      | Kalan süre : 07:30                                                                                                    |          |
| Sınav'ı Sonlandır                                                                    | sınav'ı Sonlandırdığınızda, bir daha cevaplama imkanınız olmayacaktr. Sınav cevaplarınız ekranda göründüğü şekliyle saklanacaktır.            |          |
| Soru: 1                                                                              |                                                                                                    | Boş      |
| Soru: 2                                                                              |                                                                                                    | Bekliyor |
|                                                                                      |                                                                                                    | Doklivor |
| Soru: 3                                                                              |                                                                                                    | DENIYOI  |
| Türkiye'nin en kalabalık                                                             | : ili aşağıdakilerden hangisidir?                                                                                                    |          |
| <ul> <li>Bursa</li> </ul>                                                            |                                                                                                    |          |
| O Ankara                                                                             |                                                                                                    |          |
| <ul> <li>Istanbul</li> </ul>                                                         |                                                                                                    |          |
| O Adama                                                                              |                                                                                                    |          |
| Adana     Antaka                                                                     |                                                                                                    |          |
| ⊖ Adana<br>⊝ Antalya<br>🖺 Cevabı Kaydet                                              | Temizle                                                                                                    |          |
| <ul> <li>Adana</li> <li>Antalya</li> <li>E Cevabi Kaydet</li> <li>Soru: 4</li> </ul> | Temizle                                                                                                    | Boş      |
| ● Adana<br>● Antalya<br>■ Cevabi Kaydet<br>Soru: 4                                   | Temizle<br>Sinav'ı Sonlandırdığınızda, bir daha cevaplama imkanınız olmayacaktr. Sınav cevaplarınız ekranda göründüğü şekliyle saklanacaktır. | Βοş      |
| <ul> <li>Adana</li> <li>Antalya</li> <li>E Cevabi Kaydet</li> <li>Soru: 4</li> </ul> | İnav'ı Sonlandırdığınızda, bir daha cevaplama imkanınız olmayacaktr. Sınav cevaplarınız ekranda göründüğü şekliyle saklanacaktır.             | Boş      |

Her bir sorunun durumunu belirten ibare soruyu çevreleyen çerçevenin sağ üst köşesinde belirtilmektedir.

**Boş:** Soru şıkkının temizlendiği ve sorunun boş olarak UKEY sistemine kaydedildiğini belirtir

Bekliyor: Soru şıkkının seçildiği ancak sorunun cevabın henüz UKEY sistemine kaydedilmediğini belirtir. "Cevabı Kaydet" butonuna tıklamanız gerekmektedir.

Cevaplandı: Soru cevabının başarılı bir şekilde UKEY sistemine kaydedildiğini belirtir

Cevap Kaydedilemedi : Soru cevabının UKEY sistemine kaydedilmesi sırasında hata olduğunu belirtir. "Cevabı Kaydet" butonuna tekrar tıklamanız gerekmektedir

| G Sign in - Google Accounts 🗙 📔 E-Sinav Cevaplama - Ulud 🗙 | M Fwd: Girişimcilik Dersi İlan 🗙              |                                                                                               |
|------------------------------------------------------------|-----------------------------------------------|-----------------------------------------------------------------------------------------------|
| ← → C 🔒 https://ukey.uludag.edu.tr/p!WCBNUV                | dfgwmRFJeJyt8Z1wqU0ZzVE9VQ1hTXlJlI            | ooQURYWI9dQAQMXkpTXSAqZ19TDXd7AQYT!/                                                          |
| Süre                                                       | 10                                            | · · · · · · · · · · · · · · · · · · ·                                                         |
| Cevaplama                                                  | Başlangıç 12.11.2015 12:14:31                 |                                                                                               |
| Cevaplama                                                  | Bitiş                                         |                                                                                               |
|                                                            |                                               | Kalan süre : 06:52                                                                            |
| Sinav                                                      | Sınav'ı Sonlandırdığınızda, bir dah           | cevaplama imkanınız olmayacaktr. Sınav cevaplarınız ekranda göründüğü şekliyle saklanacaktır. |
| Soru: 1                                                    |                                               | Bos                                                                                           |
| Soru: 2                                                    |                                               | Bekliyor                                                                                      |
| Soru: 3                                                    |                                               | Bekliyor                                                                                      |
| Soru: 4                                                    |                                               | Bekliyor                                                                                      |
| Türkiye'                                                   | de kaç il bulunmaktadır?                      |                                                                                               |
| 69                                                         |                                               |                                                                                               |
| • 81                                                       |                                               |                                                                                               |
| • 71                                                       |                                               |                                                                                               |
| 0 80                                                       |                                               |                                                                                               |
| 0 79                                                       |                                               |                                                                                               |
| E Ce                                                       | vabı Kaydet Temizle                           |                                                                                               |
| Sinav                                                      | Sonlandır Sınav'ı Sonlandırdığınızda, bir dah | cevaplama imkanınız olmayacaktr. Sınav cevaplarınız ekranda göründüğü şekliyle saklanacaktır. |
|                                                            |                                               |                                                                                               |
| 📀 🤌 🔿 E-Sinav Cevaplam 🛛 🔮                                 | XII 🕹                                         | TR 🔺 🛱 🌜 12:17<br>12:11:2015                                                                  |

Bütün soruları cevapladıktan ve her bir soru için "Cevabı Kaydet" butonuna tıkladıktan sonra ( Soruların yan tarafında her birisi için "Cevaplandı" ibaresini gördükten sonra) alt kısımda yer alan "Sınavı Sonlandır" butonuna tıklayarak sınavınızı tamamlayınız.

| G Sign in - Google Accounts 🗙 📑 E-Sınav Cevaplama | a - Ulud 🗙 M Fwd: Girişimcil | ik Dersi İlan 🗙 📃 👘                                           |                              | h .                             |                                  | 📥 🗕 🗖 💻 🗶                               |
|---------------------------------------------------|------------------------------|---------------------------------------------------------------|------------------------------|---------------------------------|----------------------------------|-----------------------------------------|
| ← → C 🔒 https://ukey.uludag.edu.tr/p!V            | WCBNUVIdfgwmRFJeJyt8         | Z1wqU0ZzVE9VQ1hTXIJIIV                                        | ooQURYWl9dQAQMXkpT           | XSAqZ19TDXd7AQYT!/              |                                  | \$                                      |
| Si                                                | üre                          | 10                                                            |                              |                                 |                                  |                                         |
| C                                                 | evaplama Başlangıç           | 12.11.2015 12:14:31                                           |                              |                                 |                                  |                                         |
|                                                   | evaplama Bitiş               |                                                               |                              |                                 |                                  |                                         |
|                                                   |                              |                                                               | Kalan süre                   | : 05:48                         |                                  |                                         |
|                                                   | Sınav'ı Sonlandır Sına       | av'ı Sonlandırdığınızda, bir dah                              | a cevaplama imkanınız olmaya | caktr. Sınav cevaplarınız ekrar | da göründüğü şekliyle saklanacak | tır.                                    |
| 5                                                 | Soru: 1                      |                                                               |                              |                                 |                                  | Cevaplandı                              |
| ٤                                                 | Soru: 2                      |                                                               |                              |                                 |                                  | Cevaplandı                              |
| ٤                                                 | Soru: 3                      |                                                               |                              |                                 |                                  | Cevaplandı                              |
| 5                                                 | Soru: 4                      |                                                               |                              |                                 |                                  | Cevaplandı                              |
|                                                   | Türkiye'de kaç il bulunma    | <tadır?< td=""><td></td><td></td><td></td><td></td></tadır?<> |                              |                                 |                                  |                                         |
|                                                   | © 69                         |                                                               |                              |                                 |                                  |                                         |
|                                                   | 81                           |                                                               |                              |                                 |                                  |                                         |
|                                                   | 0 71                         |                                                               |                              |                                 |                                  |                                         |
|                                                   | 0 80                         |                                                               |                              |                                 |                                  |                                         |
|                                                   | 0 79                         |                                                               |                              |                                 |                                  |                                         |
|                                                   | 🖺 Cevabı Kaydet              | Temizle                                                       |                              |                                 |                                  |                                         |
| (                                                 | Sınav'ı Sonlandır Sın        | ıv'ı Sonlandırdığınızda, bir dah                              | a cevaplama imkanınız olmaya | caktr. Sınav cevaplarınız ekrar | da göründüğü şekliyle saklanacak | tır.                                    |
|                                                   |                              |                                                               |                              |                                 |                                  |                                         |
| 🚱 🢪 💽 E-Sinav Cevaplam 🛛                          | P 🛛 🚺                        | ) 💞 5 - Paint                                                 |                              |                                 |                                  | <sup>TR</sup> • 🛱 🍫 12:18<br>12.11.2015 |

Sınavınızı sonlandırdıktan sonra "Sınav cevaplarınız başarı ile kaydedildi" ibaresi ve altta yer alan "Bu sınavı tamamladınız" ibaresinin yer aldığı bir uyarı sayfası karşınıza çıkacaktır. Böylece sınavınızı başarı ile tamamlamış olacaksınız.

| G Sign in - Google Accounts ×    | vaplama - Uluci 🗙 M Fwd: Girişin | mcilik Dersi İlan 🗙 📃 👘      |                                                 |                                  |                              |
|----------------------------------|----------------------------------|------------------------------|-------------------------------------------------|----------------------------------|------------------------------|
| ← → C 🔒 https://ukey.uludag.edu. | tr/p!WCBNUVldfgwmRFJeJ           | yt8Z1wqU0ZzVE9VQ1hT          | (IJIIVooQURYWl9dQAQMXkpTXSAqZ19TD               | )Xd7AQYT!/                       | ත් <b>ස</b>                  |
| Uludağ Üniversitesi              | ≡                                |                              |                                                 |                                  | Î                            |
|                                  | Dersler 25/                      | AIT101 - ATATÜRK İLKELERİ    | ve İNKILAP TARİHİ I E-Sınav Cevaplama           |                                  |                              |
| 📂 Dersin İçeriği                 | Sinay cevaplariniz basa          | rı ile kaydedildi.           |                                                 |                                  | ×                            |
| 🛛 Öğrenciler                     |                                  |                              |                                                 |                                  |                              |
| 🚰 Gruplar                        | Sınav Bilgileri                  |                              |                                                 |                                  |                              |
| G Ödevler-Projeler               | Adı                              | UKEY Sistemini Tanıma A      | m                                               |                                  |                              |
| E-Sınavlar                       | Açıklama                         | Bu sınav sadece öğrencile    | rin UKEY sisteminde e-sınav nasıl               |                                  |                              |
| 🖉 Ders Materyalleri              |                                  | gerçekleştirilir bunu test ( | etmesi için hazırlanmıştır. Atatürk İlkeleri ve |                                  |                              |
| Qr Forum                         |                                  | Inkliap Tarini dersi ile bir | alakasi yoktur.                                 |                                  |                              |
| 🛤 Sanal Toplantılar              |                                  |                              | 6                                               |                                  |                              |
|                                  | Başlangıç Zamanı                 | 11.11.2015 08:00             |                                                 |                                  |                              |
|                                  | Bitiş Zamanı                     | 16.11.2015 16:55             |                                                 |                                  |                              |
|                                  | Süre                             | 10                           | ]                                               |                                  |                              |
|                                  | Cevaplama Başlangıç              | 12.11.2015 12:14:31          |                                                 |                                  |                              |
|                                  | Cevaplama Bitiş                  | 12.11.2015 12:19:05          |                                                 |                                  |                              |
|                                  |                                  |                              |                                                 |                                  |                              |
|                                  |                                  |                              |                                                 |                                  |                              |
|                                  |                                  | 3u sinavi tamamladi          | niz. Cevaplarinizi 16.11.2015 17:               | :05:00'den itibaren gorebilirsin | Ζ.                           |
|                                  |                                  |                              |                                                 |                                  |                              |
|                                  |                                  |                              |                                                 |                                  |                              |
|                                  |                                  |                              |                                                 |                                  |                              |
|                                  |                                  |                              |                                                 |                                  |                              |
|                                  |                                  | ~                            |                                                 |                                  |                              |
| E-Sinav Cevaplam                 | w <b>P X</b>                     | U                            |                                                 |                                  | TR 🔺 🛱 🍆 12:19<br>12.11.2015 |